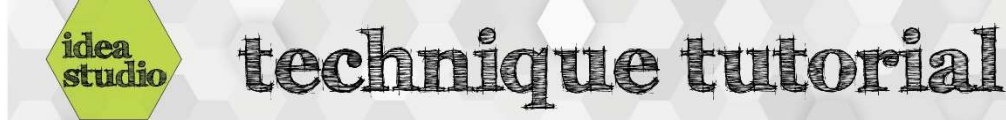

## **Embroidery Software – Image Tracing**

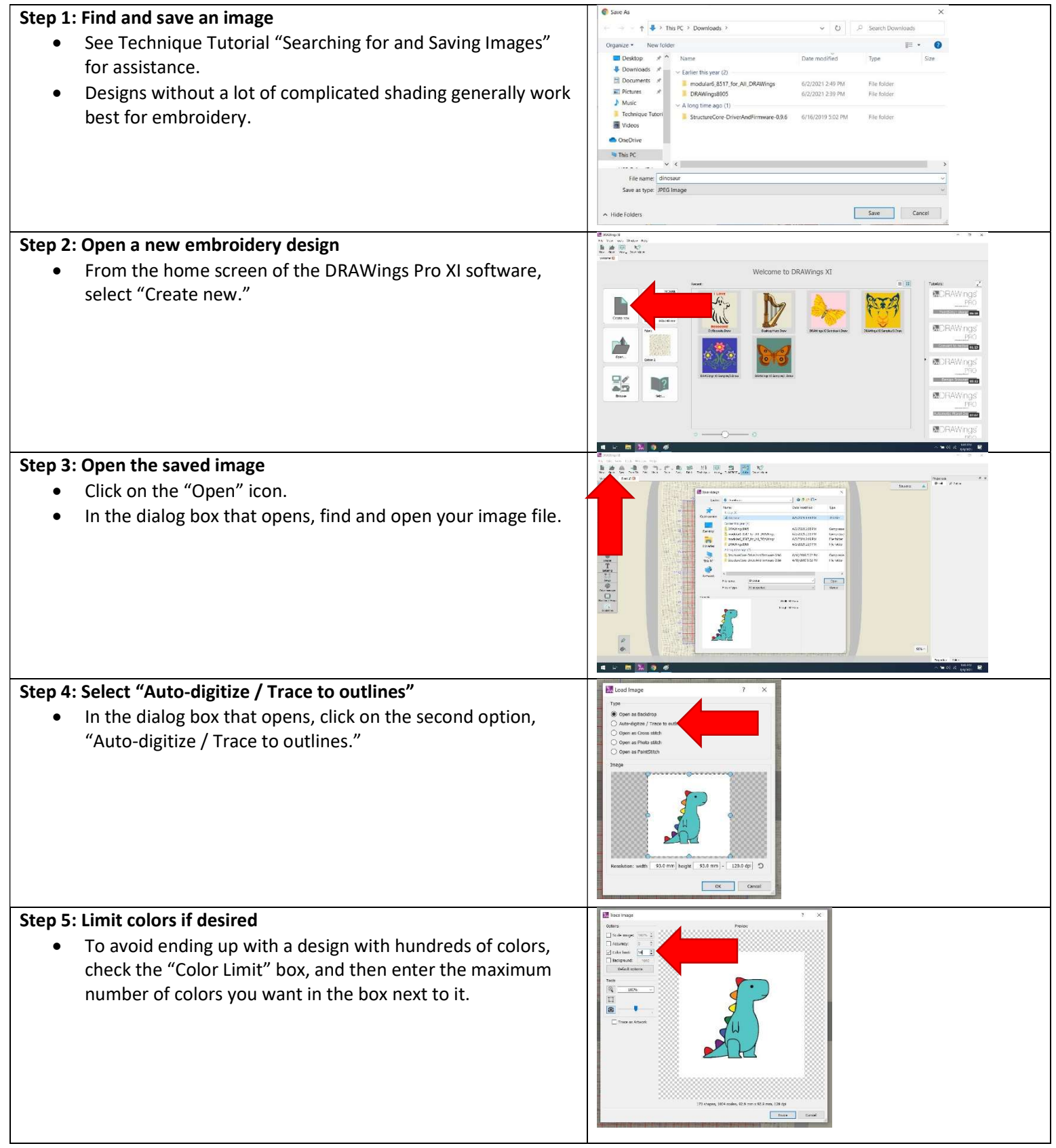

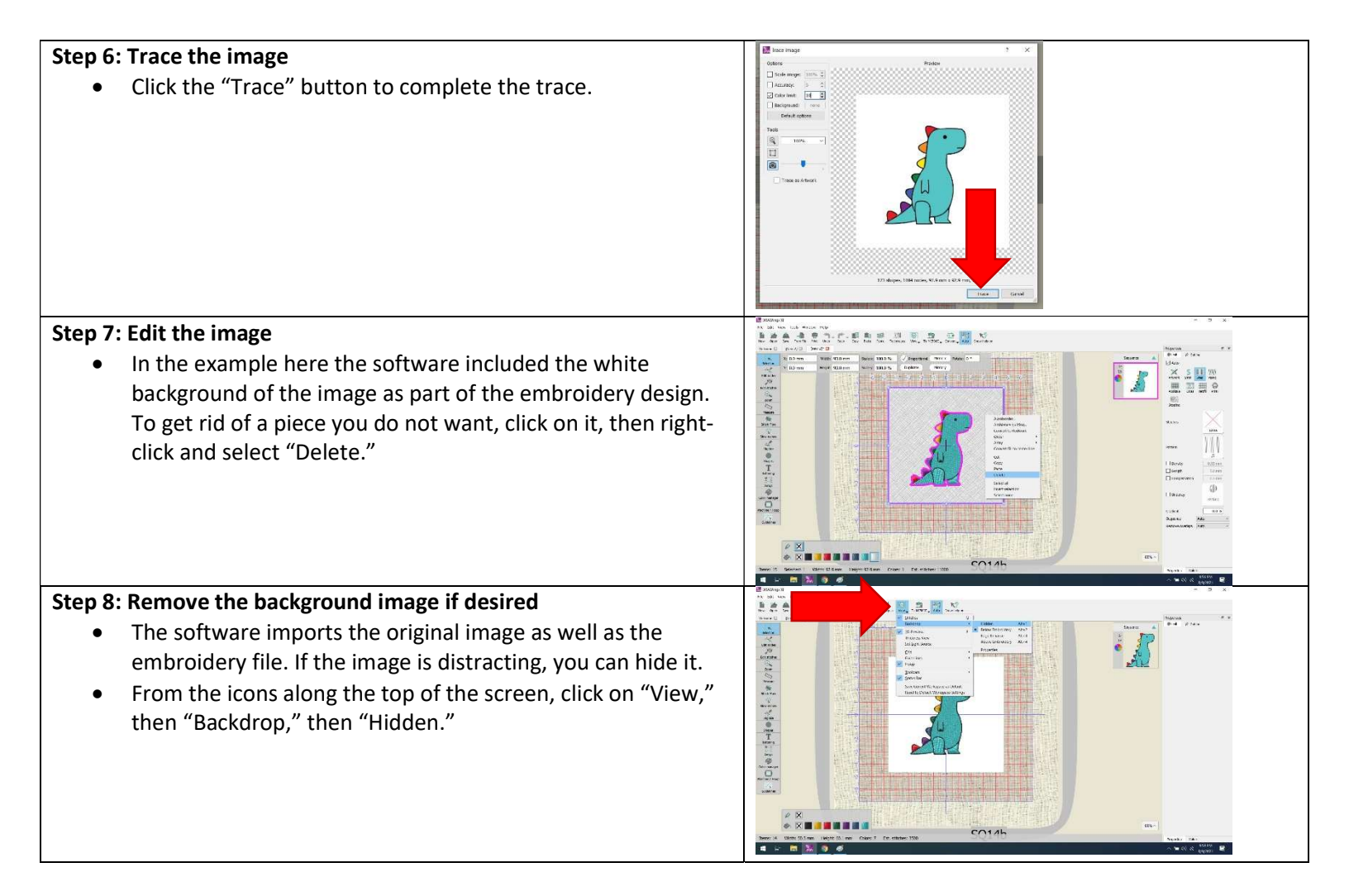